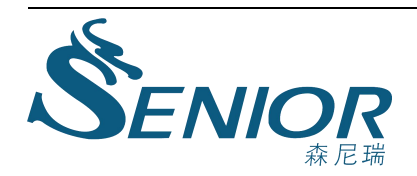

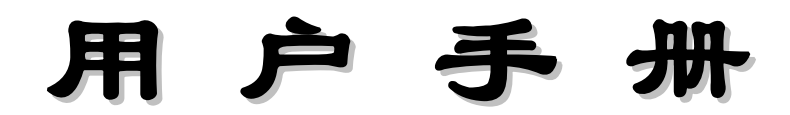

# USER'S MANUAL

# Y40系列电力网络仪表

Y40 Series Network Power meters

**VER1.3** 

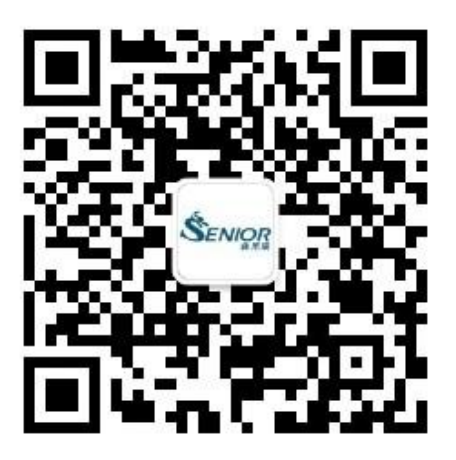

扫一扫,关注微信公众号

# 河南森尼瑞电气有限公司

感谢您选用河南森尼瑞电气有限公司生产的电力仪表系列 产品。我们建议在安装和使用之前请仔细阅读本手册。

请将本手册妥善存放,以备您将来的使用。在安装装置之前 请仔细阅读安全须知。

版权所有,未经本公司书面许可,此手册中的任何段落和章 节均不得被摘抄、复制与传播。

本公司保留对手册所描述之产品规格修改的权利, 恕不另行通知, 订货之前欢迎垂询以确定最新订货信息。

本手册不适用于未受训者,维护、安装工作只能由有资质的人员 完成。

Π

# 目录

| 一、产品简介                   |         |
|--------------------------|---------|
| 二、技术参数                   | 2       |
| 三、安装                     |         |
| 3.1 产品外形尺寸和安装方法          |         |
| 3.2 接线                   |         |
| 3.2.1 后接线端子图             |         |
| 3.2.2 <i>端子说明</i>        |         |
| 5.5 按线图<br>3.4 辅助电源      |         |
| 3.5 输入信号                 |         |
| 3.6 输出信号                 | 6       |
| 3.7 通讯                   | 7       |
| 四、操作与使用                  |         |
| 4.1 屏幕显示说明               |         |
| 4.1.1 屏幕全部显示图            |         |
| <i>4.1.2 显示字符说明</i>      |         |
| 4.1.3 按键定义               | 8       |
| 4.1.4 <i>仪表具体页面</i>      | 8       |
|                          |         |
| <u> 二、</u> 地信 小 制 出      | 153     |
| 5.1 通信协议                 |         |
| 5.2 通讯应用格式说明             |         |
| 5.5 读显电韶福田(代志 ( 为能肖 01 ) |         |
| 5.5 读数据(功能码 03)          |         |
| 5.6 控制继电器输出(功能码 0 5)     |         |
| 5.7 预置多寄存器(功能码 16)       |         |
| 5.8 Y40 系列通讯地址表          |         |
| 六、产品选型                   | 20      |
| 6.1 产品命名方法               |         |
| 6.2 快速选型指南               |         |
| 七、订货说明                   | 252     |
| 7.1 订货举例                 |         |
| 7.2 联系我们                 | 未定义书签。2 |

●安全须知

在安装、操作或维护此设备之前,请仔细阅读本手册,拿 到它并逐步熟悉这种仪表。以下特殊信息可能贯穿出现在本手册 中或在设备上,用来警示潜在的危险或对于阐释和规定操作规程 的信息提请注意。

| 有人电       | 附有这种安全标志示意周围存在着电力危                                                                                      |
|-----------|----------------------------------------------------------------------------------------------------|
| 危7险       | 险,假若未遵照一定的指令将会导致人身伤害。                                                                                   |
| $\wedge$  | 这是安全警告标志,用来警告你潜在人身伤                                                                                     |
|           | 害的危险,遵照此标志后的所有安全信息,避免                                                                                   |
|           | 可能的伤害或死亡。                                                                                               |
|           |                                                                                                    |
| 合险        | 此标志指示临近于危险位置,如不加以避免                                                                                     |
| 危险        | 此标志指示临近于危险位置,如不加以避免<br>将导致死亡或严重伤害。                                                                      |
| 危险        | 此标志指示临近于危险位置,如不加以避免<br>将导致死亡或严重伤害。<br>在维护和检修之前,设备必须断电并接地。                                               |
| 危险        | 此标志指示临近于危险位置,如不加以避免<br>将导致死亡或严重伤害。<br>在维护和检修之前,设备必须断电并接地。<br>维护工作只能由有资质的人员执行。                           |
| <b>危险</b> | 此标志指示临近于危险位置,如不加以避免<br>将导致死亡或严重伤害。<br>在维护和检修之前,设备必须断电并接地。<br>维护工作只能由有资质的人员执行。<br>是一本适用于未受训者的操作手册,在其正常使用 |

# 一、产品简介

Y40系列多功能电力仪表采用最现代的微处理器和数字信号处理技术设计而成。集合全面的三相电量测量/显示、故障报警、数字输入/输出与网络通讯于一身。大屏幕、高清晰显示。可作为仪表单独使用,取代大量传统的模拟仪表,亦可作为电力监控系统(SCADA)之前端元件,用以实现远程数据采集与控制。

工业标准的RS-485通讯接口和Modbus通讯协议,是SCADA系统集成的理想选择。Y40虽 然是以测量为主的仪表,但它还附带了丰富、灵活的I/0功能,这使得它完全可以胜任作为 分布式RTU的要求,实现遥信、遥测、遥控、计量于一体。

主要应用于

变配电自动化、智能型开关盘柜、工业自动化、智能建筑,能源管理系统等。

# 二、技术参数

|                                         | 技术         | 参数              | 指标                                  |
|-----------------------------------------|------------|-----------------|-------------------------------------|
|                                         | X          | 络               | 三相三线、三相四线                           |
|                                         |            | 额定值             | AC100V, 220V, 400V                  |
|                                         | 电          | 过负荷             | 1.2倍持续 瞬时 2倍/10秒                    |
|                                         |            | 功耗              | <0.8VA                              |
| <i>t</i> 今                              | 压          | 阻抗              | >200k Ω                             |
| 制入                                      |            | 精度              | 0.2级、0.5级                           |
|                                         |            | 额定值             | AC 1A, 5A                           |
| 河山                                      | 电          | 过负荷             | 1.2 倍持续 瞬时 20 倍/1 秒                 |
| 日日日日日日日日日日日日日日日日日日日日日日日日日日日日日日日日日日日日日日日 |            | 功耗              | <0. 2VA                             |
| ±                                       | 流          | 阻抗              | <0.1 Ω                              |
|                                         |            | 精度              | 0.2级、0.5级                           |
|                                         | 频率         |                 | 范围 45~65Hz, 精度: 0.1Hz               |
|                                         | 功率         |                 | 有功功率、无功功率、视在功率 精度: 0.2级、0.5级        |
|                                         | 电能         |                 | 有功能量测量精度为 0.5%; 无功能量测量精度为 1.0%      |
|                                         | <b>枯</b> 却 | <b>景</b> 給山(迭配) | 最多2路; 4~20mA; 任意26个实时测量参数可编程选择;     |
|                                         | 1天10       | 重相山(龙祀)         | 负载能力:电流信号<500Ω;电压信号>100kΩ           |
|                                         |            |                 | 最多2路;异步半双工: N.8.1, E.8.1, O.8.1     |
|                                         | 通          | 讯(标配1路)         | RS485 Modbus-RTU协议:                 |
| 输                                       |            |                 | 1200/2400/4800/9600/19200/38400bps  |
| 出                                       | 开关         | 量输入(选配)         | 最多8路; 干节点;光隔隔离电压: 5000Vac (RMS)     |
|                                         |            |                 | 最多4路;节点容量为3A/250Vac或3A/30Vdc。继电器的输出 |
|                                         | 继电         | 器输出(选配)         | 有"电平"和"脉冲"两种方式可供选择,脉冲宽度调整范          |
|                                         | . b PP     |                 | 围为50 ≤ 脉冲宽度 ≤3000ms。                |
|                                         | 越限         | 报警              |                                     |
| 电源                                      | ▲ 电压范围     |                 | 交流: 85 ~265V 直流: 100~400V           |
| 功耗                                      |            | 耗               | <5VA                                |
| 绝缘电阻                                    |            |                 |                                     |
| 上频耐                                     | 比応         |                 | 电源、输入、输出乙间 2kV/1min(AC 止弦波有效值)      |
| 半均九                                     | 故障_        | L作时间            | ≥50000h                             |
| 工作条                                     | 件          |                 | 温度:-10℃~45℃,湿度:≤93%,无腐蚀性气体          |

海拔高度

 $\leq 2500 \mathrm{m}$ 

# 三、安装

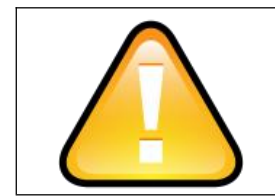

合适的环境条件是仪表正常工作的前提条件。安装环境 必须满足指定的温度、湿度和位置要求。否则会导致仪表损 坏。

# 3.1. 产品外形尺寸和安装方法

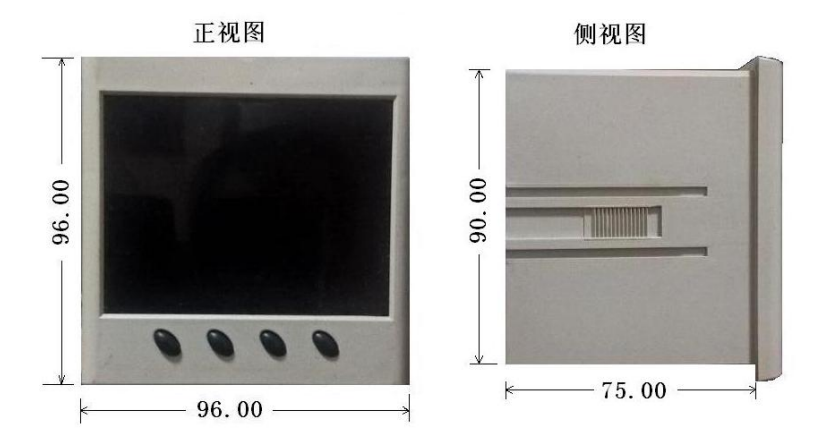

图 3.1 外形尺寸

- 在需要安装仪表的盘上,开一91mm×91mm的方孔(带端子排安装深度95mm);
- 将仪表取出后去掉两边安装卡子,然后从前插入到仪表孔中;
- 把安装卡子分别从后部顺着仪表中间的沟槽装上,并向前推紧卡子即可。

# 3.2 接线

3.2.1 后接线端子图

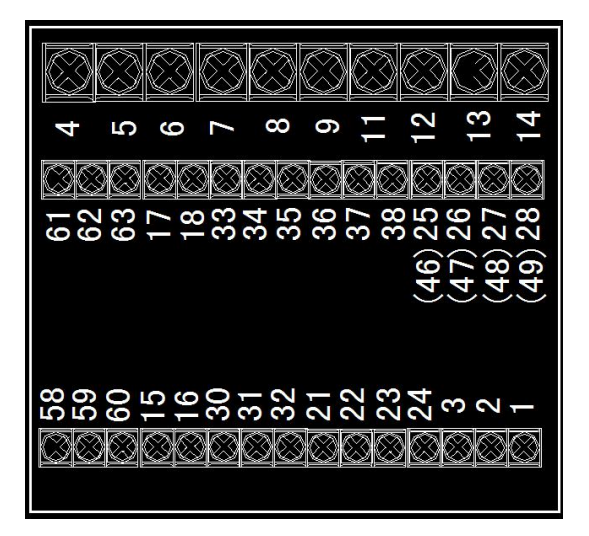

图 3.2 后接线端子图

## 3.2.2 端子说明

上排: 电压、电流输入

¥40 系列电力网络仪表 用户手册

| 端子号 | 4   | 5  | 6   | 7  | 8   | 9  | 11 | 12 | 13 | 14 |
|-----|-----|----|-----|----|-----|----|----|----|----|----|
| 信号  | IA* | IA | IB* | IB | IC* | IC | UA | UB | UC | UN |

中排:扩展功能

| 1 3 11 3 | 4) / - | < /4 14 C    | •   |     |                |       |     |                      |                      |     |           |    |    |    |    |
|----------|--------|--------------|-----|-----|----------------|-------|-----|----------------------|----------------------|-----|-----------|----|----|----|----|
| 功能       | RS-4   | RS-485通信2 模拟 |     |     | 莫拟量2 DI输入(干接点) |       |     |                      |                      |     | 继电器输出(常开) |    |    |    |    |
| 端子号      | 61     | 62           | 63  | 17  | 18             | 33    | 34  | 35                   | 36                   | 37  | 38        | 25 | 26 | 27 | 28 |
| 信号       | А      | В            | 地   | I0- | I0+            | DI3   | DI4 | DI5                  | DI6                  | DI7 | DI8       | DO | )3 | DO | )4 |
| 中排       | :复月    | 用功能          | 8端子 |     |                |       |     |                      |                      |     |           |    |    |    |    |
| 功能       | 有功     | 力电能          | 脉冲  | 输出  | 无功电能脉冲输出       |       |     | 备注                   |                      |     |           |    |    |    |    |
| 端子号      | 4      | 6            | 4   | 47  | 4              | 8 49  |     | 9                    | 脉冲输出与D03、D04复用,当选择电能 |     |           |    | 电能 |    |    |
| 信号       | P      | )+           | P   | -0  | PI             | + P1- |     | 脉冲输出时,则不能选择DO3、DO4功能 |                      |     |           |    |    |    |    |

#### 下排: 辅助电源及扩展功能

| 功能  | RS- | 485通 | 信1 | 模扎  | 【量1 | DI输 | 入(干掛 | 妄点) | 继电 | 目器输 | 出 (常 | '开) | 辅 | 助电 | 源 |
|-----|-----|------|----|-----|-----|-----|------|-----|----|-----|------|-----|---|----|---|
| 端子号 | 58  | 59   | 60 | 15  | 16  | 30  | 31   | 32  | 21 | 22  | 23   | 24  | 3 | 2  | 1 |
| 信号  | А   | В    | 地  | I0- | I0+ | COM | DI1  | DI2 | DO | 01  | DO   | )2  | G | N  | L |

# 3.3 接线原理图

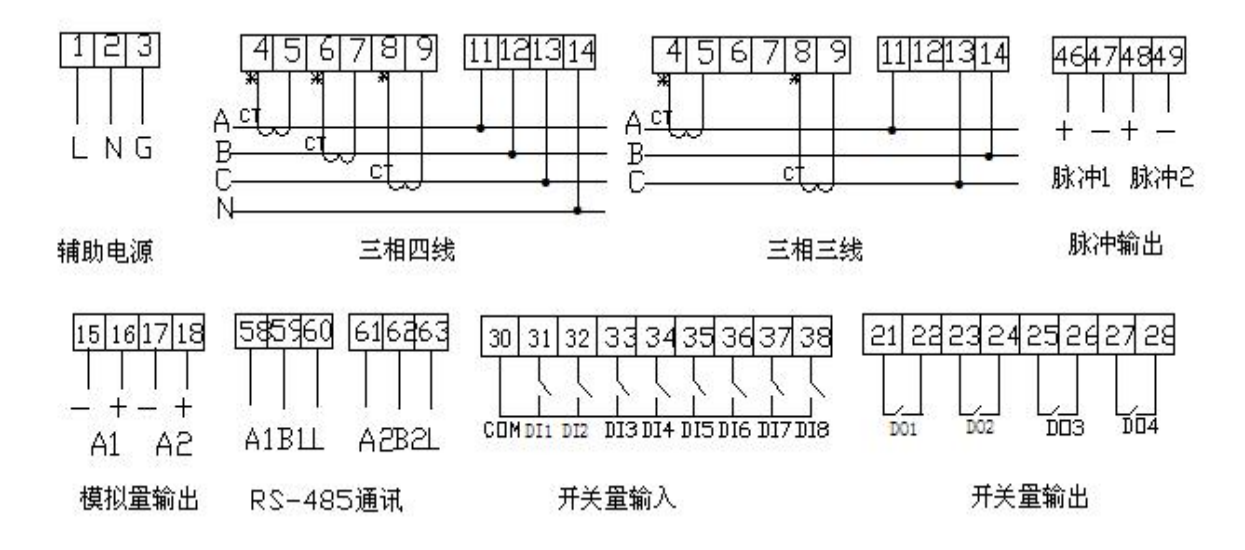

# 3.4 辅助电源

| 电源接线前请确认当前电源与仪表铭牌上的标识电压是否相符。 |
|------------------------------|
| 辅助电源G端必须与开关柜接地端可靠连接,并接大地。    |

Y40系列仪表的供电电源为85~256Vac(50/60Hz),辅助电源回路中必须加装保险丝或小型空气断路器,保险丝可选用1A/250Vac。电源供电可以由独立电源回路供给,也可以从被测线路取得。建议在电源电压波动较大的条件下,应使用电压稳定装置。典型的辅助电源接线如下:

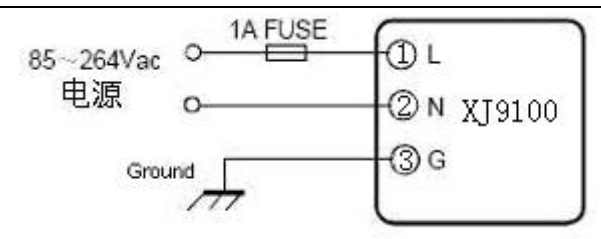

图3.3 辅助电源接线图

为了提高抗干扰能力,建议在辅助电源回路中加装浪涌抑制器或脉冲群抑制器。接线如下:

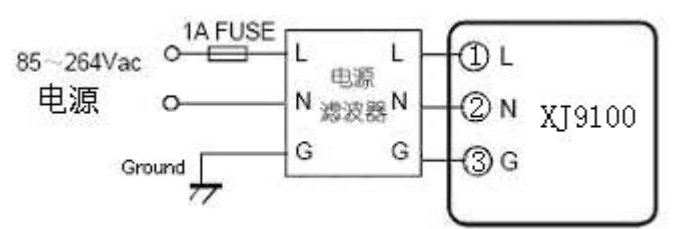

图 3.4 带滤波器的辅助电源接线图

# 3.5 输入信号

■ **电压输入**: 输入电压不应高于额定输入电压的120%, 否则, 应考虑加装PT。电压输入 信号回路中必须安装1A保险丝或小型空气断路器。

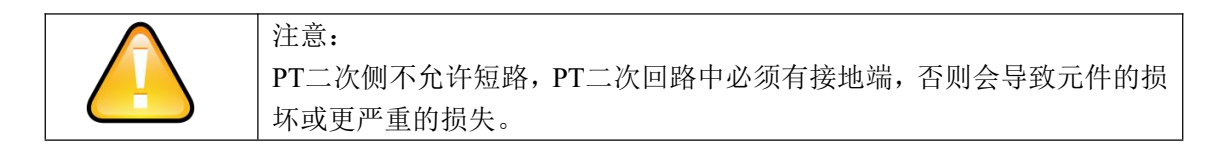

电流输入:额定电流值一般为5安培,CT的选择建议CT精度优于0.5%,容量不小于3VA。 CT接线电缆应尽量短,过长的线路会带来额外的误差。在工程应用中,可能会出现实际负荷远远小于系统负荷容量的情况,这会影响电流测量的精度,如果出现这种情况, 建议提高CT精度等级,或在允许情况下依据实际负荷重新选择CT。

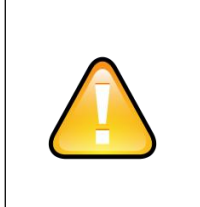

注意: 在任何情况下,CT 回路都不允许开路,CT 回路中不允许加装保险 丝和任何形式的开关。实际应用中CT 的一端应连接大地。 输入电流、电压相序一致,编程设置的输入网络与测量负载接线方式 应一致。

### ■ 开关量输入接线方式:

开关量的输入方式分为两种:提供无源和有源两种方式,请在订货中给与说明。

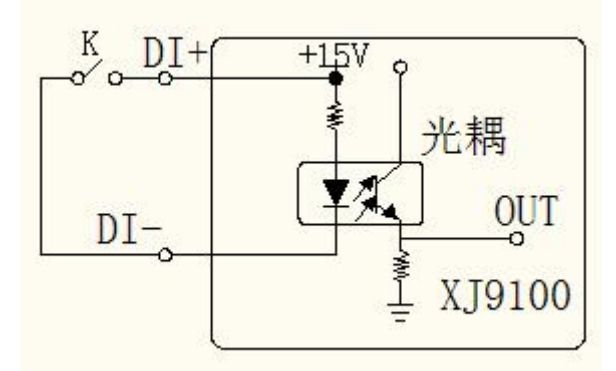

图 3.5 开关量无源输入示意图(标配)

当开关K断开时,光电耦合器的二极管侧无电流通过,三极管处于截止状,OUT端为低 电平;当开关K闭合时,光电耦合器的二极管侧有电流通过,三极管处于导通状态,OUT端 为高电平。这样OUT的高、低电平分别对应K的"合"与"分"状态。为了方便用户在现场 的使用,仪表提供了一组15Vdc,容量1W的辅助电源。这样用户可以避免外配电源的麻烦。 此电源使用时的容量也须在允许范围之内,否则可能会引起损坏。

图3.6 开关量有源输入示意图(订货需说明)

如果需要外接电源,推荐与开关K 串联的电源电压范围为12~24Vdc,如果连接的线路 比较长,为了防止干扰也可以适当提高电源电压,回路电流应在10mA~15mA,最大电流不 能超过30mA。

 3.6 输出信号 模拟量输出
 Y40提供一路模

DC4 ~ 20mA 或 DC 可通过设置选择,如 参数有:相电压UA、

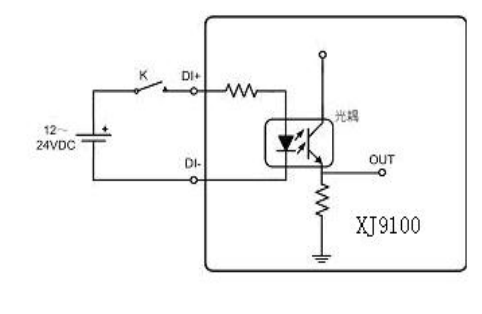

拟量输出,输出信号为: 0~5V,具体变送的电量 果三相四线方式,可选 UB、UC、电流IA、IB、

IC、线电压UAB、UBC、UCA、有功功率PA、PB、PC、P、无功功率QA、QB、QC、Q、 视在功率SA、SB、SC、S、功率因数PFA、PFB、PFC、PF、频率F;如为三相三线方式, 则可选参数为:线电压UAB、UBC、UCA、电流IA、IB、IC、总有功功率P、总无功功率Q、 总视在功率S、总功率因数PF、频率F。

继电器控制输出

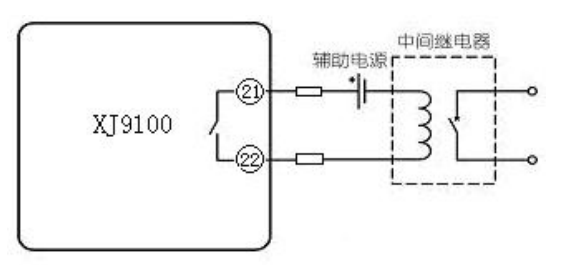

图 3.7 继电器控制输出示意图

四组继电器均为 Form A 型(常开型)电磁继电器; 节点容量为 3A/250Vac 或 3A/30Vdc。 当被控线圈电流较大时, 建议使用中间继电器。

#### 3.7 通讯

Y40通讯使用RS485接口,采用Modbus-RTU通讯协议。接线端子分别为A,B,G(58,59,60)。"A"有时也被称为差动信号的"+";"B"有时也被称为差动信号的"-";"G"为信号地(在可能存在大的地电位差的场合,必需将每台仪表的G端子短接在一起,并在主机处单点接地。)RS485的传输介质为屏蔽双绞线,线径不小于0.5mm<sup>2</sup>,如图示:

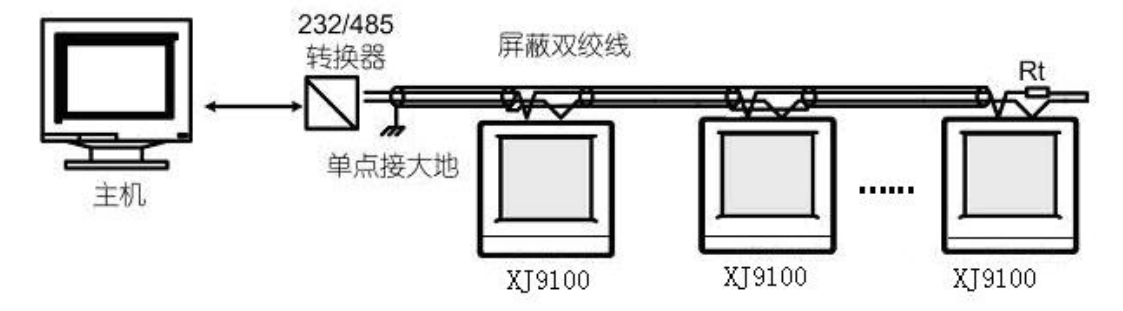

图3.8 通讯连接示意图

图中终端匹配电阻 "Rt"阻值为120~300Ω/0.25瓦。典型值为150Ω。它一般装在线路 的最后一台仪表上,通讯质量很好情况下可以不安装此电阻。

#### 为提高通讯质量,有如下几点建议供用户参考:

◆ 优质的屏蔽双绞线是非常重要的,推荐使用AWG220(0.6mm<sup>2</sup>) 或更粗线径的线,两条 绞线为不同颜色。

◆ 必须注意屏蔽层的单点接地问题。所谓单点接地就是指一条通讯线路上屏蔽层有且 仅有一点接大地。

◆ 一条通讯线路上每台设备的RS485通讯接口必须是A(+)接A(+),B(-)接B(-),不可接反。

◆ 连接线拓扑结构中建议使用本文之范例形式,一定避免连成"T"形结构,就是指在 一条线路的非起始点又连入分支线路的连接方式。

- ◆ 通讯线路的铺设要尽量远离强电信号等电磁干扰源。
- ◆ 应选用带有光电隔离和突波保护的优质RS485/RS232通讯转换器。

# 四、操作与使用

# 4.1 屏幕显示说明

# 4.1.1 屏幕全部显示图

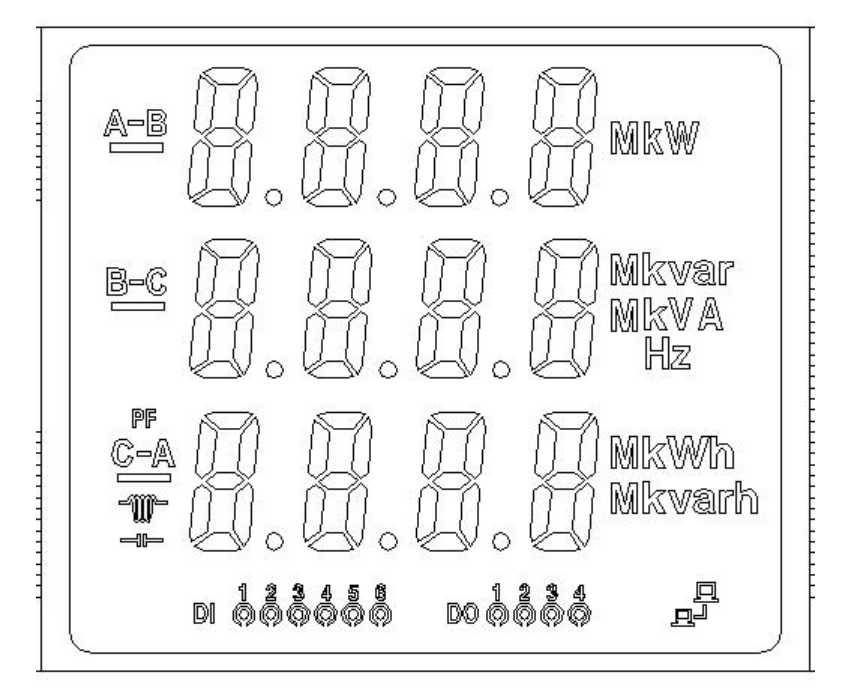

4.1.2 显示字符说明

| 序号 | 显示内容                                                | 描述                                                                                                   |
|----|-----------------------------------------------------|----------------------------------------------------------------------------------------------------|
| 1  | 测量数据显示区三排日字                                         | 显示主要测量数据<br>电压、电流、功率、功率因数、频率、电能。                                                                     |
| 2  |                                                     | PF:功率因数。小电容亮表示容性负载,小电感亮表示感性负载                                                                        |
| 3  | 通讯状态标识 上子                                           | 若两台小电脑全部隐去,表示没有通讯信息;仅有一台亮,表示<br>接收到询问信息,但不回应;两台小电脑全部显示表示通讯收发<br>正常。                                  |
| 4  | DI、DO状态指示                                           | DI1-DI6号开关分别对应DI1-DI6的状态;(Y40K系列可直接指示DI1-DI8)<br>DO1-DO4分别对应DO1-DO4的状态。                              |
| 5  | VKV Kvar Hz<br>KW Mvar A<br>MW KVA MVA<br>kwh kvarh | 指示测量数据的单位,电压: V, kV,电流: A,有功功率:kW,MW,<br>无功功率kvar, Mvar,视在功率: kVA, MVA,频率: Hz;<br>Kwh有功电能、 kvarh无功电能 |
| 6  | A-B; B-C; C-A;                                      | 相序指示,分别指A、B、C相或AB相 BC相 CA相                                                                           |

### 4.1.3 按键定义

仪表前面板下方有四个按键由左至右分别为移位键 SHIFT (▶) 、上加键 ADD (▲)、 功能键 MENU (Menu),选择确认键 ENTER (▲ )。

## 4.1.4 仪表显示页面

测量显示下按 ADD 键(后翻页)或 SHIFT 键(前翻页),此时仪表将切换显示内容,(根据表型不同、显示的页面数不同)。

仪表显示状态下,开关量状态、通讯状态始终是显示的。具体如下:

| 页面序号 | 页面显示内容                                                 | 内容说明                                                                                                    |
|------|--------------------------------------------------------|----------------------------------------------------------------------------------------------------|
| 1    | А 100.2<br>В 100.0 V<br>С 100.1<br>ыддадаа водада      | 相电压 Ua=100.2V, Ub=100.0V, Uc=100.1V;显示电压<br>值为1次电压值,即输入电压值乘以 PT 变比。此时 DO 均<br>没有输出(中间有黑点亮,表示该路有输出); DI 均为"开"<br>状态(中间有黑点亮,表示该路"合"状态)。 |
| 2    | А-в173.2<br>в-с173.0 v<br>с-а173.1<br>ыддадаба пордада | 显示各线电压UAB=173.2V; UBC=173.0V; UCA=<br>173.1V。                                                                                         |
| 3    | А 300.2<br>В 300.1 А<br>С 299.7<br>ыдааааа             | 显示各相电流IA=300.2A, IB=300.1A, IC=299.7A, 显示电流值为1次电流值, 即输入电流值乘以CT变比。                                                                     |
| 4    | In<br>A<br>0.010<br>DIDESE                             | 显示中线电流In=0.010A,显示电流值为1次电流值,即输入<br>电流值乘以CT变比(仅Y40F具备)。                                                                                |
| 5    | А 30.02 kw<br>В 30.00<br>С 30.01<br>ыддада водада      | 显示各相有功功率PA=30.02kW; PB=30.00kW; PC=<br>30.01kW。                                                                                       |
| 6    | A 0.002<br>B 0.000kvar<br>C 0.001                      | 显示各相无功功率<br>QA=0.002kvar; QB=0.000kvar; QC=0.001kvar。                                                                                 |

| 7  | A 30. 02<br>B 30. 00 kVA<br>C 30. 01<br>diddidi ddididi      | 显示各相视在功率<br>SA=30.02kVA; SB=30.00kVA; SC=30.01kVA                                                                                                    |
|----|--------------------------------------------------------------|----------------------------------------------------------------------------------------------------|
| 8  | A 1.000<br>B 0.998<br>PF C 1.000<br>Diδδδδδ Doδδδδ           | 各相功率因数 PFa, PFb, PFc。<br>PFa=1.000; PFb=0.998; PFc=1.000                                                                                                    |
| 9  | 90. 03 kw<br>90. 03 kvA<br>0. 003 kvar<br>olddddd molddd     | 系统有功功率 P <sub>sum</sub> ,系统视在功率 S <sub>sum</sub> 、系统无功功率<br>Q <sub>sum</sub> 。P <sub>sum</sub> =90.03kW;S <sub>sum</sub> =90.03kVA;Q <sub>sum</sub> =<br>0.003Kvar; |
| 10 | 90. 03 kw<br>50. 00 Hz<br>≝ 0. 998<br>⊳ძპშშშ ლძშშშ           | 系统有功功率P <sub>sum</sub> ,系统频率F,系统功率因数PF。Psum<br>=90.03kW;F=50.00Hz;PF=0.998(感性)。                                                                                     |
| 11 | P E 1<br>Ο Ο 1 2<br>4 6 7.3 <sup>kwh</sup><br>Diδδδδδ modδδδ | 总正向有功电度为10012467.3 kwh;最高位为零时不显示。                                                                                                    |
| 12 | n E<br>1.3 <sup>kwh</sup><br>DIÓGÖĞŐŐ DOÓGŐĞ                 | 总反向有功电度为1.3 kwh;最高位为零时不显示。                                                                                                    |
| 13 | P E<br>7 9 1 2<br>3 6 8.3kvarh<br>Diððððð miðððð             | 总感性无功电度为7912368.3kvarh;最高位为零时不显示。                                                                                                    |

٦

| 14 | n E<br>2. 3kvarh<br>DIÓCŐŐŐŐ DOÓCŐŐŐ                   | 总容性无功电度为2.3kvarh;最高位为零时不显示。                                                                                           |
|----|--------------------------------------------------------|----------------------------------------------------------------------------------------------------|
| 15 | $ \begin{array}{c ccccccccccccccccccccccccccccccccccc$ | 当DI数量大于6路时,在该页面显示DI状态,0为无开入<br>信号,1为有开入信号,从第2行最左开始依次为DI1-DI8。(原<br>最下方的DI、DO状态指示在所有页面均不再显示)<br>注:Y40K系列因使用数码管指示,无此页面。 |
| 16 | - d o -<br>1 0 1 0                                     | 当DI数量大于6路时,在该页面显示DO状态,0为分,1<br>为合,从第3行最左开始依次为DO1-DO4。(原最下方的DI、<br>DO状态指示在所有页面均不再显示)。<br>注:Y40K系列因使用数码管指示,无此页面。        |
| 谐波 | 显示,仅在带谐波功能的容                                           | 客户定制Y40G/Y40KG型中具备,按确认键ENTER切换显示。                                                                                     |
| 1  | t H d<br>U A<br>0.0 1 0                                | 相电压Ua(或线电压Uab)总谐波畸变率,如化为百分比<br>形式,则显示数据应乘以100,本例中相电压Ua总谐波含量<br>为1%;                                                   |
| 2  | t H d<br>U b<br>0.0 1 0                                | 相电压Ub总谐波畸变率,如化为百分比形式,则显示数<br>据应乘以100,本例中相电压Ub总谐波含量为1%;                                                                |
| 3  | t H d<br>U c<br>0.0 1 0                                | 相电压Uc(或线电压Ubc)总谐波畸变率,如化为百分比<br>形式,则显示数据应乘以100,本例中相电压Uc总谐波含量<br>为1%;                                                   |
| 4  | t H d<br>U<br>0.0 1 0                                  | 相电压平均总谐波畸变率,如化为百分比形式,则显示数据应乘以100,本例中相电压平均总谐波含量为1%;                                                                    |

Τ

- [

Т

| 5 | t H d<br>I A<br>0.0 1 2 | A相电流总谐波畸变率,如化为百分比形式,则显示数<br>据应乘以100,本例中A相电流总谐波含量为1.2%; |
|---|-------------------------|--------------------------------------------------------|
| 6 | t H d<br>I b<br>0.0 1 2 | B相电流总谐波畸变率,如化为百分比形式,则显示数<br>据应乘以100,本例中B相电流总谐波含量为1.2%; |
| 7 | t H d<br>I c<br>0.0 1 2 | C相电流总谐波畸变率,如化为百分比形式,则显示数<br>据应乘以100,本例中C相电流总谐波含量为1.2%; |
| 8 | t H d<br>I<br>0.0 1 2   | 电流平均总谐波畸变率,如化为百分比形式,则显示数<br>据应乘以100,本例中电流平均总谐波含量为1.2%; |

注: 仪表不具有某项测量功能的该对应页面不显示。如: Y40A 只有第1、2个画面。

### 4.2 参数设置

仪表设置状态时:先按 MENU 键,此时仪表将显示保护密码页,ADD 键,加1; SHIFT 键: 移位;密码正确后,按ENTER 键,进入菜单设置页面。此时 MENU 键:进入下一级;ENTER 键:进入调整模式;上加键 ADD+移位键 SHIFT 返回显示状态。整个键盘编程共分7级主页 面,其中部分主页面下有子页面,未进入调整模式时按 ADD 键或 SHIFT 键可切换该主页面下 的子页面(仅对有子页面的菜单有效),进入调整模式后 ADD 键及 SHIFT 键做加1及右移键使 用,在变比调整时 MENU 键做插入/取消小数点功能使用。

| 主页面序<br>号 | 页面显示内容             | 内容说明           |
|-----------|--------------------|----------------|
| 无         | P A S S<br>0 0 0 0 | 密码输入,出厂默认1111。 |

Y40 系列电力网络仪表 用户手册

|   | 1   | S Y S<br>3 P 4 L              | SYS: 当前工作模式, 3P3L 代表三相三线制, 3P4L 代表三<br>相四线制,此时按 ENTER 键将进入调整模式,底部的 3P3L<br>或 3P4L 将会闪烁,按 ADD 键或 SHIFT 键可在这两种模式<br>下切换,调整结束后按 ENTER 键将保存设置并返回该级查<br>询页面。                                                                                                    |
|---|-----|-------------------------------|----------------------------------------------------------------------------------------------------|
| 2 | 2.1 | r – U<br>1 0 0.0              | r -U: 电压变比,此时按 ENTER 键将进入调整模式,电<br>压变比调整可输入小数点,在该级调整页面下按 MENU 键<br>表示取消已有的小数点或在当前选中位置插入小数点,电<br>压变比调整范围为0 < 变比 ≤9999 (电压变比含义: PT<br>原边额定值/付边额定值)。                                                                                                    |
|   | 2.2 | r - 1<br>0 6 0.0              | r - I:电流变比,此时按 ENTER 键将进入调整模式,电流<br>变比调整可输入小数点,在该级调整页面下按 MENU 键表<br>示取消已有的小数点或在当前选中位置插入小数点,电流<br>变比调整范围为0 < 变比 ≤9999 (电流变比含义: CT 原<br>边额定值/付边额定值)。                                                                                                    |
|   | 3.1 | r 4 8 5<br>A d d<br>0 0 1     | Add: 仪表地址, 仪表地址调整范围为0< 地址 ≤247(仪<br>表地址含义: RS485 通讯时的地址)。                                                                                                    |
| 3 | 3.2 | r 4 8 5<br>b P S<br>9 6 0 0   | <b>bps:</b> 波特率,按 SHIFT 键或 ADD 键可选择波特率,可选的波特率为:1200、2400、4800、9600、19200、38400。                                                                                                    |
|   | 3.3 | r 4 8 5<br>c o n n<br>8. 1. n | Conn:通讯方式,此时按 ENTER 键将进入调整模式,底部<br>显示的通讯方式整体闪烁,按 SHIFT 键或 ADD 键可选择通<br>讯方式,可选的通讯方式为:8-1-n(8 位数据位,1 位停<br>止位、无效验)、8-1-E(8 位数据位,1 位停止位、偶效验)、<br>8-1-o(8 位数据位,1 位停止位、奇效验)。                                                                                                    |
|   | 4   | b L <b>E</b><br>0 0 5         | bLt:背光灯点亮时间,调整范围为0 ≤ 背光灯点亮时间<br>≤120 (整数,单位为分钟,当设定为0时背光灯常亮)。                                                                                                    |
| 5 | 5.1 | b S 1<br>U A                  | BS1:第1路变送选择,下部显示当前变送的实测参数(UA),<br>此时按 ENTER 键将进入调整模式,底部显示的变送实测参<br>数整体闪烁,按 SHIFT 键或 ADD 键可切换实测参数,该实<br>测参数与系统工作模式有关,如为 3P4L 方式,则可选参<br>数为:相电压 UA、UB、UC、电流 IA、IB、IC、线电压 UAB、<br>UBC、UCA、有功功率 PA、PB、PC、P、无功功率 QA、QB、<br>QC、Q、视在功率 SA、SB、SC、S、功率因数 PFA、PFB、<br>PFC、PF、频率 F;如为 3P3L 方式,则可选参数为:线电<br>压 UAB、UBC、UCA、电流 IA、IB、IC、总有功功率 P、总 |

¥40 系列电力网络仪表 用户手册

|   |             |                           | 无功功率 Q、总视在功率 S、总功率因数 PF、频率 F;调整结束后按 ENTER 键将保存设置并返回该级的查询页面。                                                                                                    |
|---|-------------|---------------------------|----------------------------------------------------------------------------------------------------|
|   | 5.2         | b S 2<br>U A              | BS2: 第2路变送选择,同变送1。                                                                                                    |
|   | 6.1         | do<br>do1⊨<br>AL          | do1 TYPE:继电器 1 开出方式选择。下部显示当前继电器 1 开出方式,AL 代表越限报警方式,PC 代表遥控方式,此时按 ENTER 键将进入调整模式,底部的 AL 或 PC 将会闪烁,按 ADD 键或 SHIFT 键可在这两种方式下切换,调整结束后按 ENTER 键将保存设置并返回该级的查询页面。                                                             |
| 6 | 6.2         | do<br>do1₽<br>S⊢Ab        | do1 PULS: 继电器 1 遥控方式输出类型选择。StAb 代表电<br>平输出方式, PULS 代表脉冲输出方式, 此时按 ENTER 键将<br>进入调整模式, 底部的 StAb 或 PULS 将会闪烁, 按 ADD 键<br>或 SHIFT 键可在这两种方式下切换, 调整结束后按 ENTER<br>键将保存设置并返回该级的查询页面。<br>注: 该页面只有在继电器 1 开出方式选择选中 PC 方式时<br>才生效。 |
|   | 6.3-6.<br>8 | 同上                        | do2、do3、do4的 TYPE 及 PULS 分别为:继电器 2、继电器 3、继电器 4 设置,同继电器 1。                                                                                                    |
|   | 6.9         | d o<br>P U L S<br>0 0 5 0 | PULS Set: 当前脉冲宽度,此时按 ENTER 键将进入调整模<br>式。脉冲宽度调整范围为 50 ≤ 脉冲宽度 ≤3000(整数,<br>单位为毫秒);表示继电器工作在 PC 遥控方式且输出类型<br>为脉冲方式时继电器闭合时间。                                                                                                |
|   | 7           | C L r<br>E n g<br>n o     | clr Eng: 全部电能清除,下部显示 no,此时按 ENTER 键<br>将进入调整模式,底部显示的 no 整体闪烁,按 SHIFT 键<br>或 ADD 键可在 no、YES 间切换,如选中 YES 后按 ENTER 键<br>将清除所有电能数据,如选中 no 后按 ENTER 键不清除电<br>能。                                                             |
|   | 8           | P A S S<br>1 1 1 1        | PASS: 显示当前密码,此时按 ENTER 键将进入调整模式,<br>底部显示的密码第一位闪烁(共4位),按 SHIFT 键可选择<br>需调整的位,按 ADD 键可调整选中的位,每按一次 ADD 键<br>加1,至9 后返0,调整结束后按 ENTER 键将保存设置并<br>返回该级的查询页面。                                                                  |

设置完成后, ADD+ SHIFT 键 返回测量页面显示。

注: 仪表不具有某项功能的该对应设置页面不显示。

# 五、通信和输出

#### 5.1 通信协议

Y40使用Modbus-RTU通讯协议。Modbus协议在一根通讯线上使用主从应答式连接(半双工),首先,主计算机发出信号寻址某一台唯一的终端设备(从机),然后,被寻址终端设备发出的应答信号以相反的方向传输给主机。

Modbus 协议只允许在主机(PC 机或 PLC 等)和终端设备之间通讯,而不允许独立 的终端设备之间的数据交换,这样各终端设备不会在它们初始化时占据通讯线路,而仅限于 响应到达本机的查询信号。

#### 5.2 通讯应用格式说明

下面所举实例将遵循并使用表5.0 所示的格式,(数字为16进制)。

| 从机  | 功能  | 起始地址 | 起始地址 | 读取数据个 | 读取数据个 | CRC16 | CRC16 |
|-----|-----|------|------|-------|-------|-------|-------|
| 地址  | 码   | 高位   | 低位   | 数高位   | 数低位   | 高     | 低     |
| 06H | 03H | 00H  | 00H  | ООН   | 21H   | 84H   | 65H   |

#### 表5.0 协议例述

# 5.3 读继电器输出状态(功能码01)

#### 查询数据帧:

查询数据帧, 主机发送给从机的数据帧。 01号功能允许用户获得指定地址的从机的继 电器输出状态 ON/OFF (1 = ON, 0 = OFF),除了从机地址和功能域,数据帧还需要在数据 域中包含将被读取继电器的初始地址和要读取的继电器数量。Y40系列中继电器的地址从 0000H开始(Relay1=0000H, Relay2=0001H)。Y40系列有4个继电器,继电器的地址为0000H~ 0003H。

表 5.1 的例子是从地址为01的从机读取Relay1到Relay4的状态。

| Addr | Fun | Relay start | Relay start | Relay #of | Relay #of | CRC16 | CRC16 |
|------|-----|-------------|-------------|-----------|-----------|-------|-------|
|      |     | reg hi      | regs lo     | reg hi    | regs lo   | hi    | 10    |
| 01H  | 01H | ООН         | ООН         | ООН       | 04H       | 3DH   | С9Н   |

表5.1 读继电器状态的查询数据帧

#### 响应数据帧:

响应数据帧,从机回应主机的数据帧。包含从机地址、功能码、数据的数量和CRC错误 校验,数据包中每个继电器状态占用一位(1 = 0N,0 = 0FF),第一个字节的最低位为寻址 到的继电器状态值,其余的依次向高位排列,无用位填为0。

表5.2 所示为读数字输出状态响应的实例。

| Addr | Fun | Byte count | Data | CRC16 hi | CRC16 lo |
|------|-----|------------|------|----------|----------|
| 01H  | 01H | 01H        | 03Н  | 11H      | 89H      |

Data字节内容 (Relay1 、Relay2 ON ; Relay3、 Relay4 OFF)

| 7 | 6 | 5 | 4 | 3 | 2 | 1 | 0 |
|---|---|---|---|---|---|---|---|
| 0 | 0 | 0 | 0 | 0 | 0 | 1 | 1 |

表5.2 读继电器状态的响应数据帧

## 5.4 读数字输入状态(功能码 02)

#### 查询数据帧:

此功能允许用户获得数字输入量DI的状态 ON / OFF (1 = ON, 0 = OFF),除了从机地 址和功能域,数据帧还需要在数据域中包含将被读取DI的初始地址和要读取的DI 数量。Y40 系列中DI 的地址从0000H开始 (DI1=0000H, DI2=0001H ... 依次类推)。

表5.3 的例子是从地址为01的从机读取DI1到DI6的状态

| Addr | Fun | DI start | DI start | DI num hi | DI num lo | CRC16 | CRC16 10 |
|------|-----|----------|----------|-----------|-----------|-------|----------|
|      |     | reg hi   | regs lo  |           |           | hi    |          |
| 01H  | 02H | ООН      | 00H      | 00H       | 06H       | F8H   | 08H      |

#### 表5.3 读DI1到DI6的查询

#### 响应数据帧:

响应包含从机地址、功能码、数据的数量和CRC错误校验,数据帧中每个DI占用一位(1 = 0N,0 = 0FF),第一个字节的最低位为寻址到的DI值,其余的依次向高位排列,无用位填为0。

表5.4所示为读数字输出状态(DI1=ON,DI2=ON,DI3=OFF,DI4=OFF,DI5=OFF,DI6=OFF) 响应的实例。

| Addr | Fun | Byte count | Data | CRC16 hi | CRC16 lo |
|------|-----|------------|------|----------|----------|
| 01H  | 02Н | 01H        | 03Н  | E1H      | 89H      |

Data

| 7 | 6 | 5 | 4 | 3 | 2 | 1 | 0 |
|---|---|---|---|---|---|---|---|
| 0 | 0 | 0 | 0 | 0 | 0 | 1 | 1 |

表5.4 读DI1到DI6状态的响应

#### 5.5 读数据(功能码03)

#### 查询数据帧:

此功能允许用户获得设备采集与记录的数据及系统参数。

表5.5 的例子是从01号从机读3个采集到的基本数据(数据帧中每个地址占用2个字节, 浮点类型数据占用2个地址, 其余类型占用一个地址)Ua、Ub、Uc, XJ91系列中Ua的地址为0018H, Ub的地址为001AH, Uc的地址为001CH。

| Addr | Fun | Data start | Data start | Data #of Data #of |         | CRC16 | CRC16 |
|------|-----|------------|------------|-------------------|---------|-------|-------|
|      |     | reg hi     | regs lo    | reg hi            | regs lo | hi    | 10    |
| 01H  | 03Н | ООН        | 18H        | ООН               | 06H     | 45H   | CFH   |

表5.5 读Ua、Ub、Uc的查询数据帧

#### 响应数据帧:

响应包含从机地址、功能码、数据的数量和CRC错误校验。

表5.6的例子是读取Ua、Ub、Uc(Ua=42C7D9B0H(99.93V), Ub=42C7D840H(99.92V), Uc=42C7D970H(99.92V))的响应。

Y40 系列电力网络仪表 用户手册

| Addr | Fun | Byte  | Data1 | Data1 | Data1 | Data1 | Data2 | Data2 | Data2 | Data2 |
|------|-----|-------|-------|-------|-------|-------|-------|-------|-------|-------|
|      |     | count | 1     | 2     | 3     | 4     | 1     | 2     | 3     | 4     |
| 01H  | 03H | OCH   | 42H   | C7H   | D9H   | BOH   | 42H   | C7H   | D8H   | 40H   |

| Data3 1 | Data3 2 | Data3 3 | Data3 4 | CRC16 hi | CRC16 lo |
|---------|---------|---------|---------|----------|----------|
| 42H     | C7H     | D9H     | 70H     | ВЗН      | 7DH      |

表5.6 读Ua、Ub、Uc 的响应数据帧

#### 5.6 控制继电器输出(功能码05)

查询数据帧:

该数据帧强行设置一个独立的继电器为 ON 或OFF, Y40系列的继电器的地址从0000H 开 始 (Relay1 = 0000H, Relay2 = 0001H...)。

数据FF00H将设继电器为0N状态,而0000H则将设继电器为0FF 状态;所有其它的值都被忽略,并且不影响继电器状态。

下面的例子是请求01号从机设置继电器2为ON状态。

| Addr | Fun | DO addr hi | DO addr lo | Value hi | Value lo | CRC16 hi | CRC16 lo |
|------|-----|------------|------------|----------|----------|----------|----------|
| 01H  | 05H | 00H        | 01H        | FFH      | 00H      | DDH      | FAH      |

#### 表 5.7 控制继电器输出查询数据帧

#### 响应数据帧:

对这个命令请求的正常响应是在继电器状态改变以后回传接收到的数据。

| Addr | Fun | DO addr hi | DO addr lo | Value hi | Value lo | CRC16 hi | CRC16 lo |
|------|-----|------------|------------|----------|----------|----------|----------|
| 01H  | 05H | 00H        | 01H        | FFH      | 00H      | DDH      | FAH      |

表 5.8 控制继电器输出的响应数据帧

## 5.7 预置多寄存器(功能码 16)

#### 查询数据帧:

功能码16(十进制)(十六进制为10H)允许用户改变多个寄存器的内容,Y40中系统参数 数据可用此功能码写入。

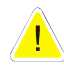

注意,禁止对不具有可写属性的单元强行写入。一次

写入的数据不超过6个浮点数据(24个字节)。

下面的例子是预置地址为01 号的从机的电压变比为1000。对应的地址是0001H、0002H, 电压变比占4 个字节。下发数据帧如下:

| Addr | Fun | Data   | start | Data   | start | Data   | #of | Data   | #of | Byte | count |
|------|-----|--------|-------|--------|-------|--------|-----|--------|-----|------|-------|
|      |     | reg hi | i     | reg le | С     | reg hi |     | reg lo | C   |      |       |
| 01H  | 10H | OOH    |       | 01H    |       | 00H    |     | 02H    |     | 04H  |       |

| Value 1 | Value   | 2 | Value 3 | Value 4 | CRC16 hi | CRC16 lo |
|---------|---------|---|---------|---------|----------|----------|
| 44H     | 44H 7AH |   | ООН     | ООН     | 07H      | 4AH      |

表5.9 预置多寄存器查询数据帧

#### 响应数据帧:

对于预置多寄存器请求的正常响应是在寄存器值改变以后回应机器地址、功能号、数据 起始地址、数据个数、CRC校验码。如下表。

| Addr | Fun | Data start | Data start | Data #of | Data #of | CRC16 | CRC16 |
|------|-----|------------|------------|----------|----------|-------|-------|
|      |     | reg hi     | regs lo    | reg hi   | regs lo  | hi    | 10    |
| 01H  | 10H | 00H        | 01H        | 00H      | 02H      | 10H   | 08H   |

表5.10 预置多寄存器响应数据帧

# 5.8 Y40 系列通讯地址表

# 测量参数区

本区域的各参数均为实时测量参数,采用Modbus协议03号功能码读取。

| 地址    | 参数          | 数值范围 | 数据类型 | 读写属性 | 单位  |
|-------|-------------|------|------|------|-----|
| 0018H | 相电压Ua       |      | 浮点数  | R    | V   |
| 001AH | 相电压Ub       |      | 浮点数  | R    | V   |
| 001CH | 相电压Uc       |      | 浮点数  | R    | V   |
| 001EH | 相电压均值Vlnavg |      | 浮点数  | R    | V   |
| 0020H | 线电压Uab      |      | 浮点数  | R    | V   |
| 0022H | 线电压Ubc      |      | 浮点数  | R    | V   |
| 0024H | 线电压Uca      |      | 浮点数  | R    | V   |
| 0026H | 线电压均值Vllavg |      | 浮点数  | R    | V   |
| 0028H | 相电流Ia       |      | 浮点数  | R    | А   |
| 002AH | 相电流Ib       |      | 浮点数  | R    | А   |
| 002CH | 相电流Ic       |      | 浮点数  | R    | А   |
| 002EH | 三相电流平均值Iavg |      | 浮点数  | R    | А   |
| 0030H | 中线电流In      |      | 浮点数  | R    | А   |
| 0032H | 分相有功功率Pa    |      | 浮点数  | R    | W   |
| 0034H | 分相有功功率Pb    |      | 浮点数  | R    | W   |
| 0036H | 分相有功功率Pc    |      | 浮点数  | R    | W   |
| 0038H | 系统有功功率Psum  |      | 浮点数  | R    | W   |
| 003AH | 分相无功功率Qa    |      | 浮点数  | R    | var |
| 003CH | 分相无功功率Qb    |      | 浮点数  | R    | var |
| 003EH | 分相无功功率Qc    |      | 浮点数  | R    | var |
| 0040H | 系统无功功率Qsum  |      | 浮点数  | R    | var |
| 0042H | 分相视在功率Sa    |      | 浮点数  | R    | VA  |
| 0044H | 分相视在功率Sb    |      | 浮点数  | R    | VA  |
| 0046H | 分相视在功率Sc    |      | 浮点数  | R    | VA  |
| 0048H | 系统视在功率Ssum  |      | 浮点数  | R    | VA  |
| 004AH | 分相功率因数PF1   |      | 浮点数  | R    |     |
| 004CH | 分相功率因数PF2   |      | 浮点数  | R    |     |
| 004EH | 分相功率因数PF3   |      | 浮点数  | R    |     |
| 0050H | 系统功率因数PF    |      | 浮点数  | R    |     |
| 0052H | 系统频率F       |      | 浮点数  | R    | HZ  |

表5.11实时测量参数地址表

# 报警设定区

本区域储存事件报警的设定参数,可适用Modbus协议的16号功能码设置,使用03号功能码读取。

| 地址    | 参数                                                    | 数值范围                                                                                                    | 数据类型 | 读写属性 |
|-------|-------------------------------------------------------|----------------------------------------------------------------------------------------------------|------|------|
| 0198H | 继电器开出方<br>式选择                                         | Bit0~3对应第1至4个继电器工作方式。<br>0继电器工作于越限报警方式;<br>1继电器工作于遥控方式<br>Bit8~11对应第1至4个继电器输出型式(仅当<br>继电器设为遥控方式时有效)。<br>0-电平输出<br>1-脉冲输出                       | Word | R/W  |
| 0199H | 时间限值设定<br>寄存器Lmit_t                                   | 0~255, (每增加一个数为300mS,当设为0时,<br>则一有报警继电器立即输出)                                                                                                   | Word | R/W  |
| 019AH | <ul><li>遥控输出脉冲</li><li>宽度(继电器闭</li><li>合时间)</li></ul> | 50~3000,(每增加一个数为1mS,仅当继电器设<br>为遥控方式且输出型式为脉冲输出时有效)                                                                                              | Word | R/W  |
| 019BH | 第1个继电器越<br>限报警关联参<br>数选择                              | 每个DO输出可关联两个实测参数<br>BIT13 <sup>~</sup> BIT8为第1组实测参数选择(见表<br>5.13),BIT150判下限,1判上限<br>BIT5 <sup>~</sup> BIT0为第2组实测参数选择(见表5.13),<br>BIT70判下限,1判上限  | Word | R/W  |
| 019CH | 第1个继电器第<br>1组实测参数越<br>限值设定                            |                                                                                                    | 浮点数  | R/W  |
| 019EH | 第1个继电器第<br>2组实测参数越<br>限值设定                            |                                                                                                    | 浮点数  | R/W  |
| 01AOH | 第2个继电器越<br>限报警关联参<br>数选择                              | 每个DO输出可关联两个实测参数<br>BIT13 <sup>~</sup> BIT8 为第1组实测参数选择(见表<br>5.13),BIT150判下限,1判上限<br>BIT5 <sup>~</sup> BIT0为第2组实测参数选择(见表5.13),<br>BIT70判下限,1判上限 | Word | R/W  |
| 01A1H | 第2个继电器第<br>1组实测参数越<br>限值设定                            |                                                                                                    | 浮点数  | R/W  |
| 01A3H | 第2个继电器第<br>2组实测参数越<br>限值设定                            |                                                                                                    | 浮点数  | R/W  |
| 01A5H | 第3个继电器越<br>限报警关联参<br>数选择                              | 每个DO输出可关联两个实测参数<br>BIT13 <sup>~</sup> BIT8 为第1组实测参数选择(见表<br>5.13),BIT150判下限,1判上限<br>BIT5 <sup>~</sup> BIT0为第2组实测参数选择(见表5.13),<br>BIT70判下限,1判上限 | Word | R/W  |
| 01A6H | 第3个继电器第<br>1组实测参数越                                    |                                                                                                    | 浮点数  | R/W  |

#### Y40 系列电力网络仪表 用户手册

|       | 限值设定                       |                                                                                                    |      |     |
|-------|----------------------------|----------------------------------------------------------------------------------------------------|------|-----|
| 01A8H | 第3个继电器第<br>2组实测参数越<br>限值设定 |                                                                                                    | 浮点数  | R/W |
| 01AAH | 第4个继电器越<br>限报警关联参<br>数选择   | 每个DO输出可关联两个实测参数<br>BIT13 <sup>~</sup> BIT8 为第1组实测参数选择(见表<br>5.13),BIT150判下限,1判上限<br>BIT5 <sup>~</sup> BIT0为第2组实测参数选择(见表5.13),<br>BIT70判下限,1判上限 | Word | R/W |
| 01ABH | 第4个继电器第<br>1组实测参数越<br>限值设定 |                                                                                                    | 浮点数  | R/W |
| 01ADH | 第4个继电器第<br>2组实测参数越<br>限值设定 |                                                                                                    | 浮点数  | R/W |

## 表5.12报警参数地址表

| 报警实测参数对应参量名称如        | 下: |
|----------------------|----|
| 10.11.25 天伪多女内丛多重石小知 | •  |

| 报警实测参数 | 0   | 1   | 2  | 3    | 4      | 5   | 6   | 7    | 8      |
|--------|-----|-----|----|------|--------|-----|-----|------|--------|
| 参量名称   | F   | Ua  | Ub | Uc   | Ulnavg | Uab | Ubc | Uca  | Ullavg |
| 报警实测参数 | 9   | 10  | 11 | 12   | 13     | 14  | 15  | 16   | 17     |
| 参量名称   | Ia  | Ib  | Ic | Iavg | In     | Pa  | Pb  | Pc   | Psum   |
| 报警实测参数 | 18  | 19  | 20 | 21   | 22     | 23  | 24  | 25   | 26     |
| 参量名称   | Qa  | Qb  | Qc | Qsum | Sa     | Sb  | Sc  | Ssum | PFa    |
| 报警实测参数 | 27  | 28  | 29 | 30   | 31     | 32  | 33  | 34   |        |
| 参量名称   | PFb | PFc | PF |      |        |     |     |      |        |

表5.13报警实测参数表

## 系统参数区:

本区域存储与设备工作相关的系统参数,包括通讯参数、接线方式、I/0设定等,可采用Modbus协议03号功能码读取,或使用16号功能码设置。

| 地址    | 参数    | 数值范围                                             | 数据类  | 读写  |
|-------|-------|--------------------------------------------------|------|-----|
|       |       |                                                  | 型    | 属性  |
| 0000H | 保护密码  | 0~9999                                           | Word | R/W |
| 0001H | 电压变比  | 0~9999                                           | 浮点数  | R/W |
| 0003H | 电流变比  | 0~9999                                           | 浮点数  | R/W |
| 0005H | 接线方式  | 0~1 (3P4L, 3P3L)                                 | Word | R/W |
| 0006H | 通讯控制字 | 波特率 (BIT10 <sup>~</sup> 8): 000: 1200, 001: 2400 | Word | R/W |
|       |       | 010: 4800 011: 9600                              |      |     |
|       |       | 100: 19200 101: 38400                            |      |     |
|       |       | 数据格式 (BIT13 <sup>~</sup> 12):                    |      |     |
|       |       | 00: 8, 1, n 01: 8, 1, even 10: 8, 1, odd.        |      |     |

#### Y40 系列电力网络仪表 用户手册

|       |        | 地址(bit7~bit0): 1~247                                |      |     |  |
|-------|--------|-----------------------------------------------------|------|-----|--|
| 0007H | 背光点亮时间 | 0~120(分钟)                                           | Word | R/W |  |
| 0009H | 清除全部电能 | ОВН                                                 | Word | R/W |  |
| 000AH | 变送设置   | 0 <sup>~</sup> 25 (3P4L) 或 0 <sup>~</sup> 10 (3P3L) | Word | R/W |  |
|       |        | 高字节为 A02, 低字节为 A01                                  |      |     |  |
|       |        |                                                     |      |     |  |

表5.14 系统参数地址表

# 数字量输入DI 状态:

本区域为当前数字量输入DI状态,用户可采用Modbus协议02号功能码读取。

| 地址    | 参数  | 数值范围        | 数据类型 | 读写属性 |
|-------|-----|-------------|------|------|
| 0000Н | DI1 | 1=0N, 0=0FF | Bit  | R    |
| 0001H | DI2 | 1=0N, 0=0FF | Bit  | R    |
| 0002Н | DI3 | 1=0N, 0=0FF | Bit  | R    |
| 0003Н | DI4 | 1=0N, 0=0FF | Bit  | R    |
| 0004H | DI5 | 1=0N, 0=0FF | Bit  | R    |
| 0005H | DI6 | 1=0N, 0=0FF | Bit  | R    |
| 0006Н | DI7 | 1=0N, 0=0FF | Bit  | R    |
| 0007H | DI8 | 1=0N, 0=0FF | Bit  | R    |

表5.15 数字量输入地址表

# 继电器状态:

本区域存储继电器状态,用户可使用Modbus协议01号功能码读取当前状态,使用05号功能码控制输出。

| 地址    | 参数     | 数值范围        | 数据类型 | 读写属性 |
|-------|--------|-------------|------|------|
| 0000Н | Relay1 | 1=0N, 0=0FF | Bit  | R/W  |
| 0001H | Relay2 | 1=0N, 0=0FF | Bit  | R/W  |
| 0002Н | Relay3 | 1=0N, 0=0FF | Bit  | R/W  |
| 0003H | Relay4 | 1=0N, 0=0FF | Bit  | R/W  |

#### 电度量参数区

本区域的各参数为电能累计量,可采用Modbus协议03号功能码读取,或使用16码中电能 清零功能清零。

表5.16 继电器地址表

| 地址    | 参数        | 数值范围       | 数据类型 | 读写属性 | 单位    |
|-------|-----------|------------|------|------|-------|
| 0210H | 累计总正向有功电度 | 0~99999999 | 浮点数  | R    | kWh   |
| 0212H | 累计总负向有功电度 | 0~99999999 | 浮点数  | R    | kWh   |
| 0214H | 累计总感性无功电度 | 0~99999999 | 浮点数  | R    | Kvarh |
| 0216H | 累计总容性无功电度 | 0~99999999 | 浮点数  | R    | Kvarh |

## 谐波测量参数区

| 地址     | 参数                   | 数值范围 | 数据类型 | 读写属性 | 单位 |
|--------|----------------------|------|------|------|----|
| 0.0500 | UA或UAB总谐波畸变率         |      |      | D    |    |
| 02808  | THD_V1               |      | 行从剱  | N    |    |
| 02B2H  | UB总谐波含有量(THD_V2)     |      | 浮点数  | R    |    |
| 02B4H  | UC 或 UBC 总 谐 波 畸 变 率 |      | 河下带  | D    |    |
|        | (THD_V3)             |      | 仔品剱  | ĸ    |    |
| 0.0061 | 相或线电压平均总谐波畸          |      | 河上新  | D    |    |
| 02R0H  | 变率THD_V              |      | 行品剱  | N    |    |

| 02B8H               | V1或V12奇谐波畸变率           | 浮点数 | R |  |
|---------------------|------------------------|-----|---|--|
| 02BAH               | V1或V12偶谐波畸变率           | 浮点数 | R |  |
| 02BCH               | V2或V31奇谐波畸变率           | 浮点数 | R |  |
| 02BEH               | V2或V31偶谐波畸变率           | 浮点数 | R |  |
| 02COH               | V3或V23奇谐波畸变率           | 浮点数 | R |  |
| 02C2H               | V3或V23偶谐波畸变率           | 浮点数 | R |  |
| 02C4H               | I1总谐波畸变率THD_I1         | 浮点数 | R |  |
| 02C6H               | I2总谐波畸变率THD_I2         | 浮点数 | R |  |
| 02C8H               | I3总谐波畸变率THD_I3         | 浮点数 | R |  |
|                     | 相或线电流平均总谐波畸            |     | 5 |  |
| 02CAH               | 变率THD_I                | 浮点数 | R |  |
| 02CCH               | I1奇谐波畸变率               | 浮点数 | R |  |
| 02CEH               | I1偶谐波畸变率               | 浮点数 | R |  |
| 02DOH               | I2奇谐波畸变率               | 浮点数 | R |  |
| 02D2H               | I2偶谐波畸变率               | 浮点数 | R |  |
| 02D4H               | I3奇谐波畸变率               | 浮点数 | R |  |
| 02D6H               | I3偶谐波畸变率               | 浮点数 | R |  |
| 02D8H               | V1或V12波峰系数             | 浮点数 | R |  |
| 02DAH               | V2或V31波峰系数             | 浮点数 | R |  |
| 02DCH               | V3或V23波峰系数             | 浮点数 | R |  |
| 02DEH               | I1 K系数                 | 浮点数 | R |  |
| 02EOH               | I2 K系数                 | 浮点数 | R |  |
| 02E2H               | I3 K系数                 | 浮点数 | R |  |
| 02EAH<br>-0324<br>H | V1或V12谐波畸变率(2-31<br>次) | 浮点数 | R |  |
| 0326H<br>-0360<br>H | V2或V31谐波畸变率(2-31<br>次) | 浮点数 | R |  |
| 0362H<br>-039C<br>H | V3或V23谐波畸变率(2-31<br>次) | 浮点数 | R |  |
| 039EH<br>-3D8H      | I1谐波畸变率(2-31次)         | 浮点数 | R |  |
| 03DAH<br>-0414<br>H | I2谐波畸变率(2-31次)         | 浮点数 | R |  |
| 0416H<br>-0450<br>H | I3谐波畸变率(2−31次)         | 浮点数 | R |  |

说明:

1. 数据类型: "Bit" 指二进制位, "Word" 指16位无符号整数。

2. 读写属性: "R"为只读属性, 数字输入量、继电器状态、数据参量分别用02号、01号和 03号命令读取。"R/W"为可读可写属性, 写数据参量用16号命令, 写(控)继电器用05号命令。

禁止向不具有可写属性的地址进行写入操作。

3. 电度量只能通过通讯或按键对其进行全部清零操作,电度量累计到99999999kWh后重新从 0开始累计。

#### 越限报警设置举例:

- 首先须先设定"继电器开出方式选择"寄存器,对应地址为0198H,这个寄存器可以通 过通讯设定(16命令),也可通过键盘设定。
- 如果在上面选择了越限报警方式,则其余跟越限报警有关的参数必须通过通讯设定,跟 越限报警有关的几个寄存器有:

A、"时间限值设定"寄存器,地址为0199H,该寄存器值域为0<sup>~255</sup>,每个数代表300mS, 含义为如果出现越限,当越限持续时间大于设定值后,继电器闭合输出,当设为0时,一越 限,立即闭合继电器输出,该寄存器为四个继电器公用;

B、"第n个继电器越限报警参数关联选择"寄存器,因为共有四组继电器,故该寄存器 也有四个,对应地址分别为019BH、01A0H、01A5H、01AAH,代表第一至第四个继电器,每个 继电器可设定两组关联参数,任何一组关联参数出现越限均将启动继电器闭合输出,关联参 数代码请见表5.13报警实测参数表。

C、越限值设定寄存器,每个继电器共有两组越限值,故该寄存器共有八个(浮点数形式), 对应首地址分别为019CH、019EH、01A1H、01A3H、01A6H、01A8H、01ABH、01ADH,该寄存器 为需设定的实际越限值,注意:该寄存器为实际值,即乘以变比以后的值。 **举例说明**:

如额定值为100V、5A的三相四线制网络仪表,仪表地址为1,电压变比为100,电流变比为100,需设定A相电压低越限报警,越限值为8000V,设定总有功功率高越限报警,越限值18MW,越限持续时间1.5秒,由第一组继电器输出,则操作步骤如下:

A、设定"继电器开出方式选择"寄存器,格式为:

01H 10H 01H 98H 00H 01H 02H XXXXXXXB XXXXXX0B CRC H CRC L

- B、设定时间限值寄存器,格式为:
   01H 10H 01H 99H 00H 01H 02H 00H 05H CRC\_H CRC\_L (注:时间5×300ms)
- C、设定参数关联选择寄存器(表5.12),格式为: 01H 10H 01H 9BH 00H 01H 02H 01H 91H CRC H CRC L
- (注: 01H 91H = 00 000001 10 010001;其中bit15=0表示下限;000001B = 1,对应Ua; bit7=1表示上限;010001B=17,对应Psum)
  - D、设定越限值,格式为: 01H 10H 01H 9CH 00H 04H 08H 45H FAH 00H 00H 4BH 89H 54H 40H CRC\_H CRC\_L

# 六、产品选型

6.1 产品命名方法

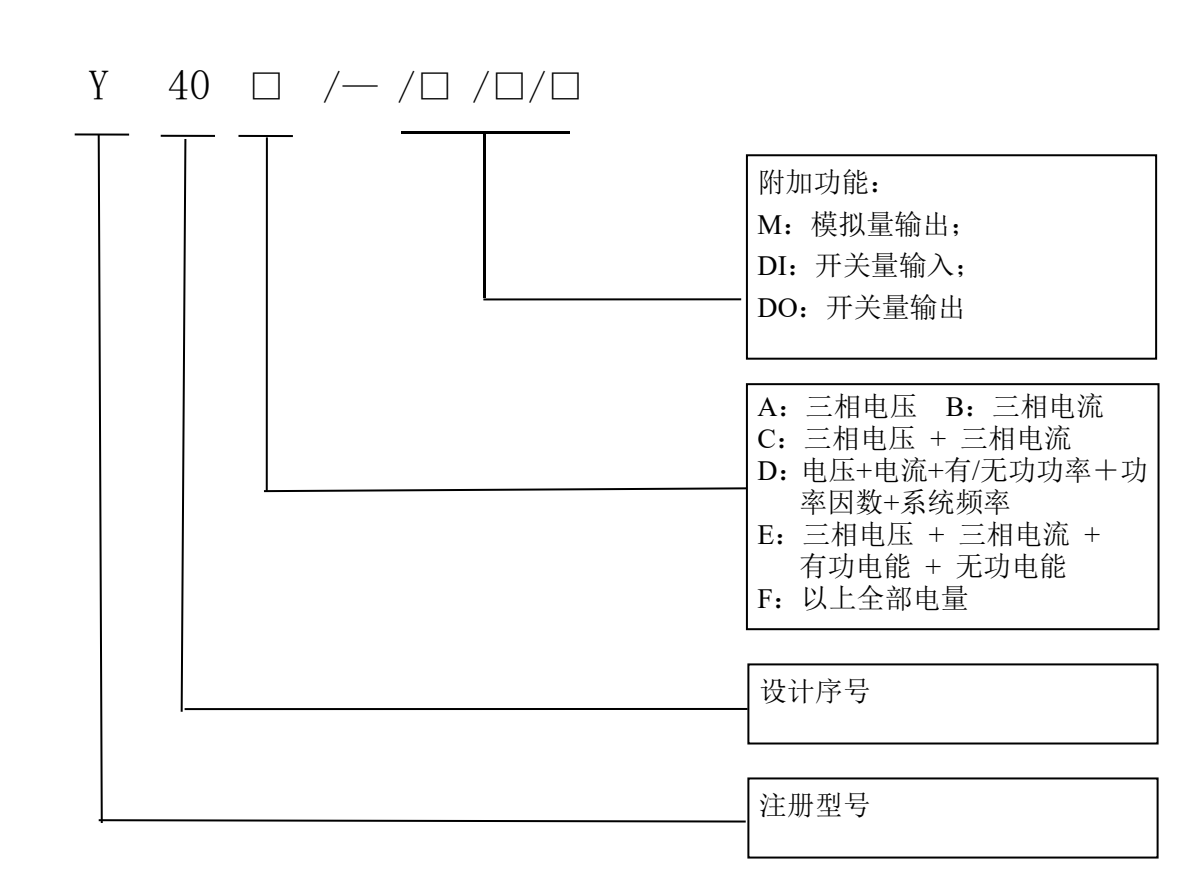

## **6.2 快速选型指南**(打"√"者为有此功能):

| 类<br>别     | 功能         | 测量参数                        | Y40A         | Y40B         | Y40C         | Y40D         | Y40E         | Y40F         |
|------------|------------|-----------------------------|--------------|--------------|--------------|--------------|--------------|--------------|
|            | 相电压<br>线电压 | VA, VB, VC<br>VAB, VBC, VCA | $\checkmark$ |              | $\checkmark$ | $\checkmark$ | $\checkmark$ | $\checkmark$ |
|            | 电流         | IA, IB, IC                  |              | $\checkmark$ | $\checkmark$ | $\checkmark$ | $\checkmark$ | $\checkmark$ |
| 普          | 有功功<br>率   | PA, PB, PC, Psum            |              |              |              | $\checkmark$ |              | $\checkmark$ |
| 电电         | 无功功<br>率   | QA, QB, QC, Qsum            |              |              |              | $\checkmark$ |              | $\checkmark$ |
| <i>ッ</i> 数 | 视在功<br>率   | SA, SB, SC, Ssum            |              |              |              | $\checkmark$ |              | $\checkmark$ |
|            | 功率因<br>数   | PFA, PFB, PFC, PFsum        |              |              |              | $\checkmark$ |              | $\checkmark$ |
|            | 频率         | Frequency                   |              |              |              | $\checkmark$ |              | $\checkmark$ |
| 电<br>能     | 有功电<br>能   | Ep                          |              |              |              |              | $\checkmark$ | $\checkmark$ |

|        | 无现   | 力电<br>能 | Eq                                             |              |              |              |              |              | $\checkmark$ | $\checkmark$ |
|--------|------|---------|------------------------------------------------|--------------|--------------|--------------|--------------|--------------|--------------|--------------|
| 输      | 通    | i讯      | RS485接口                                        | MODBUS<br>协议 | $\checkmark$ | $\checkmark$ | $\checkmark$ | $\checkmark$ | $\checkmark$ | $\checkmark$ |
| 出      | 1路   | 模拟<br>量 | DC 4—20mA                                      | 用户指<br>定量    | 选配           | 选配           | 选配           | 选配           | 选配           | 选配           |
|        | DI   | 输<br>入  | 干节点                                            | 最多<br>8路     | 选配           | 选配           | 选配           | 选配           | 选配           | 选配           |
| 附<br>加 | DO   | 报警      | 越限报警输<br>出 / 空节点<br>(过流、过<br>压、欠压、断<br>相)可设置   | 最多<br>4路     | 选配           | 选配           | 选配           | 选配           | 选配           | 选配           |
| 功能     | 电能脉冲 | 输出      | 与D03、D04复<br>用接线端子,<br>选择此功能<br>则D0最多可<br>选2路。 | 最多<br>2路     |              |              |              |              | 选配           | 选配           |

注:

1、标配: RS485; 选配: 2/4DO、2/4/6/8DI、 1/2路模拟量输出。

2、如果要使用继电器控制输出功能,需增加继电器控制输出选项。

3、选配'DO'需订货说明出口方式为"AL越限告警"或者"PC遥控方式",出厂默认为0"PC遥控方式"。当订货要求为"AL越限告警"时,需说明DO的越限告警值与延时时间值,比如DO1为"A相电流越限,额定电流为300A时的越限上限值为360A,延时时间为1200(4\*300)毫秒"。延时时间默认的是 1500(5\*300)毫秒,订货的延时时间只能选1\*300毫秒~255\*300毫秒的倍数。

# 七、订货说明

| 7 | - 4 | <u> </u> | -化 | ** | /Fil |
|---|-----|----------|----|----|------|
| 1 | .   | l hì     | 凤  | Ŧ  | נילו |

| 举例1:  | 型 号:      | Y40F-M/2D0/6DI                               |
|-------|-----------|----------------------------------------------|
|       | 输入:       | 10kV/100V、300/5A                             |
|       | 电力网络:     | 三相四线                                         |
|       | 模拟量输出:    | 总有功功率: DC 4-20mA                             |
|       | D0 开关量输出: | PC 遥控方式。                                     |
| 举例 2: | 型 号:      | Y40F-M/2D0/6DI                               |
|       | 输入:       | 10kV/100V、300/5A                             |
|       | 电力网络:     | 三相四线                                         |
|       | 模拟量输出:    | 总有功功率: DC 4-20mA                             |
|       | D0 开关量输出: | <b>D01-</b> "AL 越上限告警", A 相电流 Ia(一次电流值 360A, |
| 00ma) |           |                                              |

1200ms);

D02-"AL 越下限告警", AB 线电压 Uab (一次电压值

3000V, 1200ms);

- 公司地址:河南省许昌市城乡一体化示范区永兴东路森尼瑞产业园二楼西区
- 客服电话: 0374-8018730 18236812016
- 技术咨询: 0374-8018765 8018277
- 工作时间:周一----周五 8:30-17:00
- 公司网址: http://www.seniordq.com
- 公司信箱: seniordq111@163.com